## Technician Skilled Based Training Class Schedule Instructions

1. Click on the "ATRRS Home Page" link below (it will prompt you for your certificate and pin):

https://www.atrrs.army.mil/

2. Click on "Course Catalog", under ATRRS QUICK LINKS (middle of the page).

3. Towards the bottom of the page, "Fiscal Year" will be entered for the current year, you can change the year by clicking the down arrow.

4. Below "Fiscal Year" is the "School Code", type in "952".

5. Click on "Search the ATRRS Course Catalog".

6. Click on the "Course" you are seeking dates for.